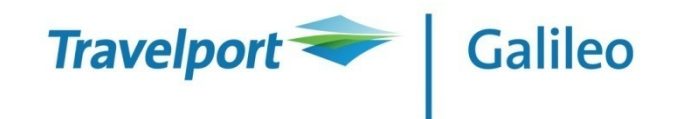

## Flexi Shopper User Guide

Update 1.6.9/07Apr10

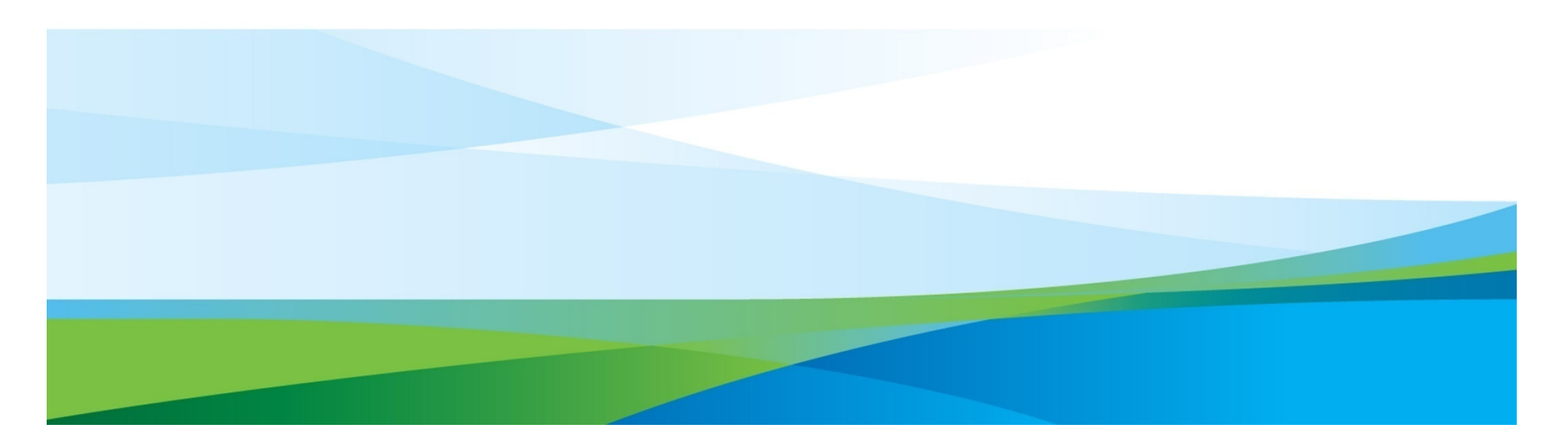

#### **Objective**

- Flexi Shopper is targeted to reduce travel consultant's time spent on availability search by up to 60%\*.
- Flexi Shopper will:
  - Remove repetitive availability search command entries
  - Display availability results of a date rage in one screen
  - Integrate availability search with selling action (sell and waitlist)

\* Assumption: travel consultant uses 60 seconds to search and record availability of 15 flight/date (@ 4 second each) where Flexi Shopper will display the result within 25 seconds

#### Possible usage scenario

- Client calls and asks for the Cathay Pacific (CX) HKD4000 promotional fare to London (Q/cl) who plan to travel in the 3rd week of May with 3 other family members, ie 4 Q/cl seats are required.
- Agent can switch on the Flexi Shopper to do a quick search on all CX flights during that period and advise the passenger which date is available.
- In the example, agent can immediate offer all CX253 to clients
- However, in case client prefers to fly on CX251/22May, agent can immediate upsell client to the S/cl fare as s/he will see there is 4 S/cl open on that flight.

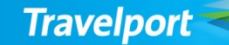

#### **Starting Flexi Shopper**

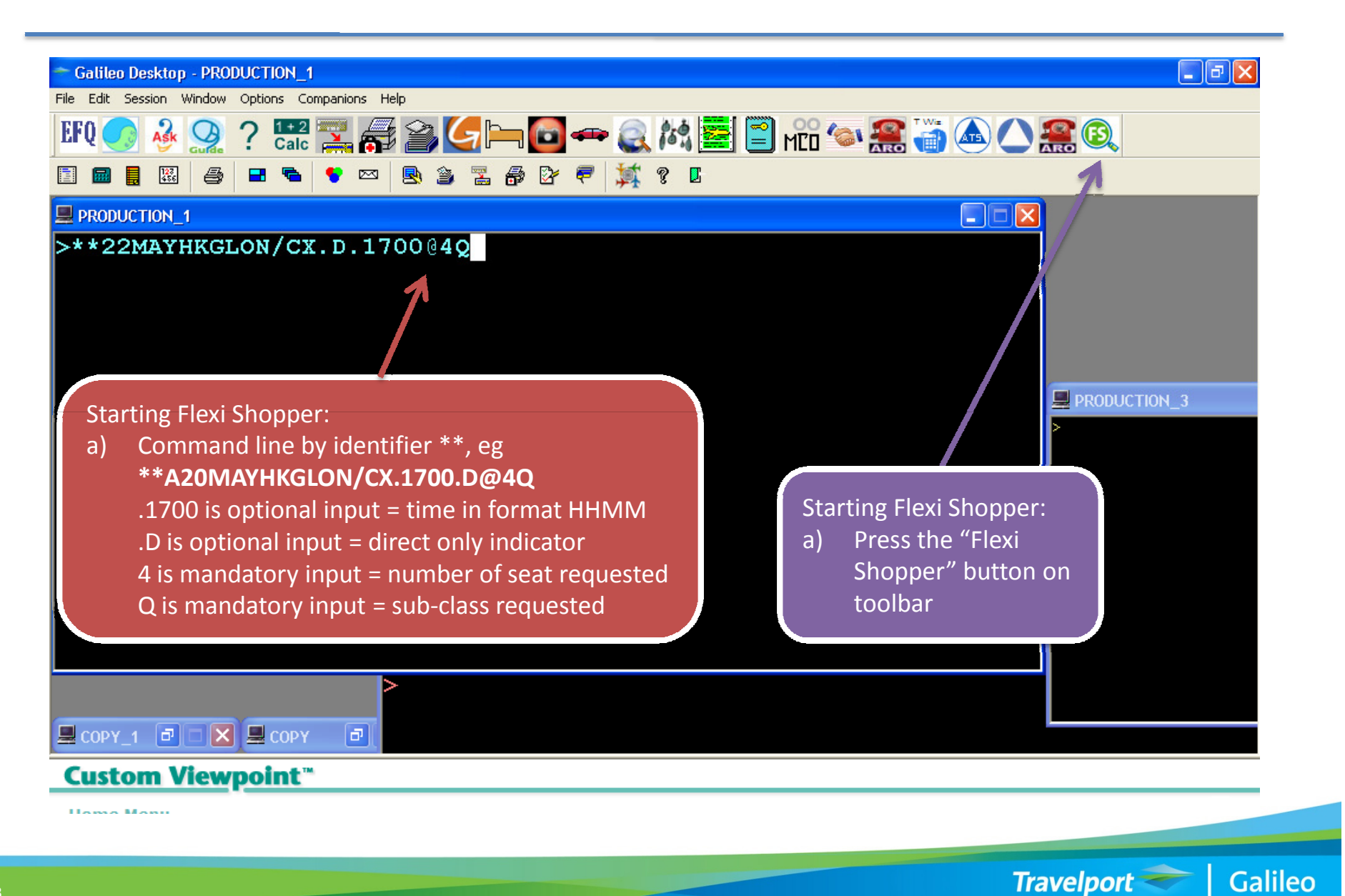

#### Inputting parameters

| $\frac{1}{19} \frac{1}{20} \frac{1}{10} \frac{1}{10} \frac{1}{10} \frac{1}{10} \frac{1}{20} \frac{1}{20} \frac{1}{20} \frac{1}{10} \frac{1}{10} \frac{1}{10} \frac{1}{20} \frac{1}{20} \frac{1}{10} \frac{1}{10} \frac$ | HKG LON                              |          | 19/05                                                                                                    | 25/05                                   | <b></b>                     |                                                             |                                                           | 🔁 Go |
|----------------------------------------------------------------------------------------------------|--------------------------------------|----------|----------------------------------------------------------------------------------------------------|-----------------------------------------|-----------------------------|-------------------------------------------------------------|-----------------------------------------------------------|------|
| CX255HKGLHR00350620CCCCC99CX257HKGLHR095516009999999CX253HKGLHR1500210099999999CX251HKGLHR23550540CC000C00ow user to<br>teriaerridesearch<br>teriaFossible results:<br>$1-9 =$ number of seats available<br>$0 = no seat but waitlist allowedA = availableB = 0n requestL = waitlist openC = waitlist closeWhen clink on the << or>> button, the systemwill search next day (ie+/-1 day) availability$                                                                                                    | 1                                    |          | MAY MAY<br>19 20<br>Wed Thu                                                                                                    | 1AY MAY MAY<br>21 22 23<br>Frit Sat Sun | MAY MAY<br>24 25<br>Mon Tue |                                                             |                                                           |      |
| $\begin{array}{c ccccccccccccccccccccccccccccccccccc$                                                                                                    | CX255 HKG                            | LHR 0035 | 0620 C C                                                                                                    | сс                                      | 99                          |                                                             |                                                           |      |
| CX253   HKG   LHR   1500   2100   9   9   9   9   9   9   9   7     CX251   HKG   LHR   2355   0540   C   C   C   9   C   C     pow user to<br>erride search<br>teria   Possible results:   •   1-9 = number of seats available   •   >> button, the system<br>will search next day (ie   +/-1 day) availability     •   0 = no seat but waitlist allowed   •   A = available   •   +/-1 day) availability     •   L = waitlist open   •   C = waitlist close   •   •   •                                                                                                    | CX257 HKG                            | LHR 0955 | 1600 9 9                                                                                                    | C 9 9                                   | 2 9                         |                                                             |                                                           |      |
| CX251 HKG LHR 2355 0540 C C C C C C C C C C C C C C C C C C C                                                                                                    | CX253 HKG                            | LHR 1500 | 2100 9 9                                                                                                    | 9 9 9                                   | 9 2                         |                                                             |                                                           |      |
|                                                                                                    | ow user to<br>erride search<br>teria | Po:      | ssible results:<br>1-9 = number of s<br>0 = no seat but w<br>A = available<br>R= on request<br>L = waitlist open<br>C = waitlist close | seats availat<br>vaitlist allow         | ole<br>ed                   | When clink<br>>> button, t<br>will search u<br>+/-1 day) av | on the << or<br>the system<br>next day (ie<br>railability |      |

### Selling the direct flight

| =) | p City                                                                 | Arr Cit                                              | y Di                                                 | rect Only                                                              | Fron                                                         | n Date                                  | e (DD/                                                                                                    | MM)                                     | Tot                       | Date (           | DD/M                                    | M)                          | Tin                                          | ne                                                  | AirL                                                         | ine C                                                         | lass                                                       | Seat                                 | ſ            | 📥 c  | 20 |
|----|------------------------------------------------------------------------|------------------------------------------------------|------------------------------------------------------|------------------------------------------------------------------------|--------------------------------------------------------------|-----------------------------------------|----------------------------------------------------------------------------------------------------|-----------------------------------------|---------------------------|------------------|-----------------------------------------|-----------------------------|----------------------------------------------|-----------------------------------------------------|--------------------------------------------------------------|---------------------------------------------------------------|------------------------------------------------------------|--------------------------------------|--------------|------|----|
|    | HKG                                                                    | LON                                                  |                                                      |                                                                        | <                                                            | <                                       | 19/0                                                                                                    | 5 🗸                                     | 25/0                      | )5 🔽             |                                         | >                           | 00:                                          | 00                                                  | сх                                                           |                                                               | Q                                                          | 4                                    | L            | 1= 0 | 70 |
|    |                                                                        |                                                      |                                                      |                                                                        |                                                              | MAY<br>19<br>Wed                        | MAY<br>20<br>Thu                                                                                                 | MAY<br>21<br>Fri                        | MAY<br>22<br>Sat          | MAY<br>23<br>Sun | MAY<br>24<br>Mon                        | MAY<br>25<br>Tue            |                                              |                                                     |                                                              |                                                               |                                                            |                                      |              |      |    |
|    | CX255                                                                  | HKG                                                  | LHR                                                  | 0035                                                                   | 0620                                                         | С                                       | С                                                                                                    | С                                       | С                         | С                | 9                                       | 9                           |                                              |                                                     |                                                              |                                                               |                                                            |                                      |              |      |    |
|    | CX257                                                                  | HKG                                                  | LHR                                                  | 0955                                                                   | 1600                                                         | 9                                       | 9                                                                                                    | С                                       | 9                         | 9                | 9                                       | 9                           |                                              |                                                     |                                                              |                                                               |                                                            |                                      |              |      |    |
|    | CX253                                                                  | HKG                                                  | LHR                                                  | 1500                                                                   | 2100                                                         | 9                                       | 9                                                                                                    | 9                                       | 9                         | 9                | 9                                       | 9                           |                                              |                                                     |                                                              |                                                               |                                                            |                                      |              |      |    |
|    | CX251                                                                  | HKG                                                  |                                                      |                                                                        |                                                              |                                         |                                                                                                    |                                         |                           |                  |                                         |                             |                                              |                                                     |                                                              |                                                               |                                                            |                                      |              |      |    |
|    |                                                                        | Into                                                 |                                                      | 4   J9   C                                                             | 9   D9   I                                                   | 9 79                                    | B9                                                                                                    | н9   к                                  | 9 M9                      | L9               | <u>v9</u> s                             | 9 119                       |                                              | oc                                                  |                                                              |                                                               |                                                            |                                      |              | 8    |    |
|    |                                                                        | Into                                                 | F4 A                                                 | 4   J9   C                                                             | 9   D9   I                                                   | 9 49                                    | B9                                                                                                    | н9   к                                  | 9 M9                      | 19               | <u>V9</u> S                             | 9 <u>N9</u><br>V            | Vher                                         | n mo                                                | use c                                                        | lick                                                          | on th                                                      | ne                                   |              |      |    |
|    | CX271                                                                  | HKG                                                  | AMS                                                  | 4 J9 C9<br>0015                                                        | 0635                                                         | 9 ¥9                                    | B9<br>C                                                                                                    | нэк                                     | 9 M9                      | L9               | V9 S                                    | 9 N9<br>V<br>fl             | Vher<br>light,                               | oc<br>n mo<br>/date                                 | use c<br>e box                                               | lick (                                                        | on th<br>full                                              | ne                                   |              |      |    |
|    | CX271<br>VG215                                                         | HKG<br>AMS                                           | AMS<br>LCY                                           | 4 J9 C9<br>0015<br>0800                                                | 9 D9 I<br>0635<br>0810                                       | 9 Y9<br>C<br>4                          | B9<br>C<br>4                                                                                                    | H9 K                                    | 9 M9                      | 19               | V9 S                                    | 9 N9<br>V<br>fl<br>a        | Vher<br>light,                               | n mo<br>/date<br>ibility                            | use c<br>e box<br>/ list                                     | lick (<br>, the                                               | on th<br>full<br>be d                                      | ne                                   | /ed:         |      |    |
| I  | CX271<br>VG215<br>CX271<br>KL2753                                      | HKG<br>AMS<br>HKG<br>AMS                             | AMS<br>LCY<br>AMS                                    | 4 J9 C<br>0015<br>0800<br>0015<br>0800                                 | 0635<br>0810<br>0635<br>0810                                 | 9 Y9<br>4<br>C                          | B9<br>C<br>4<br>C                                                                                                | H9 K<br>C<br>3<br>C                     | 9 N9                      | L9               | V9 S<br>C<br>3<br>C                     | 9 N9<br>V<br>fl<br>a        | Vher<br>light,<br>vaila                      | n mo<br>/date<br>bility<br>F ava                    | use c<br>e box<br>/ list<br>iilabl                           | lick (<br>, the<br>will  <br>e sea                            | on th<br>full<br>pe d<br>at > 1                            | ne<br>isplay<br>reque                | /ed:<br>este | d    |    |
| F  | CX271<br>VG215<br>CX271<br>KL2753<br>CX271                             | HKG<br>AMS<br>HKG<br>AMS<br>HKG                      | AMS<br>LCY<br>AMS<br>LCY<br>AMS                      | 4 J9 C<br>0015<br>0800<br>0015<br>0800<br>0015                         | 0635<br>0810<br>0635<br>0810<br>0635<br>0810<br>0635         | 9 ¥9<br>C<br>4<br>C<br>9<br>C           | B9<br>C<br>4<br>C<br>9<br>C                                                                                      | H9 K<br>C<br>3<br>C<br>9<br>C           | (9 M9                     | 19               | V9 S<br>C<br>3<br>C<br>9<br>C           | 9 N9<br>V<br>fl<br>a        | Vher<br>light,<br>ivaila<br>l                | n mo<br>/date<br>ibility<br>F ava<br>seat,          | use c<br>e box<br>/ list<br>iilabl<br>insta                  | lick (<br>, the<br>will  <br>e sea<br>nt se                   | on th<br>full<br>oe d<br>at > 1<br>ell                     | ne<br>isplay<br>reque                | ved:<br>este | d    |    |
| F  | CX271<br>VG215<br>CX271<br>KL2753<br>CX271<br>KL2755                   | HKG<br>AMS<br>HKG<br>AMS<br>HKG<br>AMS               | AMS<br>LCY<br>AMS<br>LCY<br>AMS<br>LCY               | 4 J9 C<br>0015<br>0800<br>0015<br>0800<br>0015<br>0840                 | 0635<br>0810<br>0635<br>0810<br>0635<br>0810<br>0635         | 9 ¥9<br>6<br>4<br>9<br>0<br>9           | B9<br>C<br>4<br>C<br>9<br>C<br>9                                                                                 | H9 K<br>C<br>3<br>C<br>9<br>C<br>9      | 9 M9                      | 19               | V9 S<br>C<br>3<br>C<br>9<br>C<br>9      | 9 N9<br>V<br>fl<br>a        | Vher<br>light,<br>ivaila<br>l<br>s           | n mo<br>/date<br>ibility<br>F ava<br>seat,<br>F ava | use o<br>e box<br>/ list<br>ilabl<br>insta<br>ilabl          | lick (<br>, the<br>will (<br>e sea<br>nt sea                  | on th<br>full<br>be d<br>at > r<br>ell<br>at < r           | ne<br>isplay<br>reque                | ved:<br>este | d    |    |
| F  | CX271<br>VG215<br>CX271<br>KL2753<br>CX271<br>KL2755<br>CX271          | HKG<br>AMS<br>HKG<br>AMS<br>HKG<br>AMS<br>HKG        | AMS<br>LCY<br>AMS<br>LCY<br>AMS<br>LCY<br>AMS        | 4 J9 C<br>0015<br>0800<br>0015<br>0800<br>0015<br>0840<br>0015         | 0635<br>0810<br>0635<br>0810<br>0635<br>0855<br>0855         | 9 ¥9<br>C<br>4<br>C<br>9<br>C<br>9<br>C | B9<br>C<br>4<br>C<br>9<br>C<br>9<br>C<br>9<br>C                                                                  | H9 K<br>C<br>3<br>C<br>9<br>C<br>9<br>C | 9 119<br>C<br>9<br>C      | 19               | V9 S<br>C<br>3<br>C<br>9<br>C<br>9<br>C | 9 N9<br>V<br>fl<br>a        | Vher<br>light,<br>ivaila<br>l<br>s<br>l<br>s | n mor<br>/date<br>bility<br>F ava<br>seat,<br>F ava | use c<br>e box<br>/ list<br>ilabl<br>insta<br>ilabl          | lick of<br>, the<br>will l<br>e sea<br>nt se<br>e sea<br>nt w | on th<br>full<br>oe d<br>at > i<br>ell<br>at < i<br>raitli | ne<br>isplay<br>reque<br>reque       | ved:<br>este | d    |    |
| F  | CX271<br>VG215<br>CX271<br>KL2753<br>CX271<br>KL2755<br>CX271<br>VG217 | HKG<br>AMS<br>HKG<br>AMS<br>HKG<br>AMS<br>HKG<br>AMS | AMS<br>LCY<br>AMS<br>LCY<br>AMS<br>LCY<br>AMS<br>LCY | 4 J9 C<br>0015<br>0800<br>0015<br>0800<br>0015<br>0840<br>0015<br>0840 | 0635<br>0810<br>0635<br>0810<br>0635<br>0855<br>0855<br>0855 | 9 ¥9<br>4<br>9<br>9<br>0<br>9           | B9<br>C<br>4<br>7<br>9<br>0<br>0<br>1<br>0<br>3<br>1<br>1<br>1<br>1<br>1<br>1<br>1<br>1<br>1<br>1<br>1<br>1<br>1 | H9 K<br>3<br>C<br>9<br>C<br>9<br>C<br>4 | 9 119<br>C<br>9<br>C<br>7 | 19               | V9 S<br>C<br>3<br>C<br>9<br>C<br>3<br>3 | 9 <u>N9</u><br>fl<br>a<br>• | Vher<br>light,<br>ivaila<br>l<br>s<br>l<br>s | n mol<br>/date<br>bility<br>F ava<br>seat,<br>F ava | use o<br>e box<br>/ list<br>ilabl<br>insta<br>ilabl<br>insta | lick (<br>, the<br>will (<br>e sea<br>nt se<br>e sea<br>nt w  | on th<br>full<br>be d<br>at > r<br>ell<br>at < r<br>raitli | ne<br>isplay<br>reque<br>reque<br>st | ved:<br>este | d    |    |

#### Selling the direct flight

| alileo Desktoj | p - PROD | IOITOU  | ۹_1          |          |                  |                  |                  |                  |                  |                  |                  |       |     |      |             |      |       |     |
|----------------|----------|---------|--------------|----------|------------------|------------------|------------------|------------------|------------------|------------------|------------------|-------|-----|------|-------------|------|-------|-----|
| Edit Session   | Window   | Options | Companio     | ns Help  | )                |                  |                  |                  |                  |                  |                  |       |     |      |             |      |       |     |
| Q 💽 🌛          |          | ? 🕻     | +2   <br>alc | <b>a</b> | <b>2</b><br>R 1  | 4                |                  |                  | -                | • (              | <b>)</b><br>t 9  | r.    |     | MĽD  | <b>'</b> ©1 | ARO  |       | A   |
|                |          |         |              |          |                  |                  |                  | -                |                  | +                | r °              |       |     |      |             |      |       | 7   |
| RODUCTION_     | 1        | _       |              |          |                  |                  |                  | ,                |                  | ~~               |                  | 01.00 | _   |      |             | _    |       |     |
| . CX           | 253      | Q :     | 21MA         | t Hk     | GLI              | HR               | нs               | 4                | 15               | 00               |                  | 2100  | 0   |      |             | E    | E F R |     |
| ®, Flexi Sho   | pper v1. | 6.9     |              |          |                  |                  |                  |                  |                  |                  |                  |       |     |      |             |      |       |     |
| Dep City       | Arr Cit  | Y Di    | rect Only    | Fron     | n Date           | (DD/             | MM)              | To D             | )ate (I          | DD/MI            | M)               | Time  | Air | Line | Class       | Seat |       |     |
| HKG            | LON      |         |              | <        | <                | 19/0             | 5 🕶              | 25/0             | 5 🛩              | >>               | >                | 00:00 |     | сх   | Q           | 4    |       | Ð I |
| 21-05-2        | :010 HKG | /LHR C  | X253 Q9      |          | MAY<br>19<br>Wed | MAY<br>20<br>Thu | MAY<br>21<br>Fri | MAY<br>22<br>Sat | MAY<br>23<br>Sun | MAY<br>24<br>Mon | MAY<br>25<br>Tue |       |     |      |             |      |       |     |
| CX255          | HKG      | LHR     | 0035         | 0620     | С                | С                | С                | С                | С                | 9                | 9                |       |     |      |             |      |       |     |
| CX257          | HKG      | LHR     | 0955         | 1600     | 9                | 9                | С                | 9                | 9                | 9                | 9                |       |     |      |             |      |       |     |
| CX253          | HKG      | LHR     | 1500         | 2100     | 9                | 9                | 9                | 9                | 9                | 9                | 9                |       |     |      |             |      |       |     |
| CX251          | HKG      | LHR     | 2355         | 0540     | С                | С                | С                | С                | 9                | С                | С                |       |     |      |             |      |       |     |
|                |          |         |              |          |                  |                  |                  |                  |                  |                  |                  |       |     |      |             |      |       |     |
| BA8731         | FRA      | LCY     | 0700         | 0740     | 6                | 9                |                  |                  | С                | 2                | 7                |       |     |      |             |      |       |     |
| CV200          | WZC      | ED V    | 2250         | 0600     | 0                | C                | 2                | C                | 0                | 0                | 0                |       |     |      |             |      |       | _   |

#### Upselling the available seats

| HKG                                                  | Arr Cit<br>LON    | Y Dir      | rect Only    | From<br>< | n Date           | <mark>(DD</mark> /<br>19/0 | 'MM)<br>5 🔽      | To D<br>25/0     | ate (<br>5 🔽     | DD/MN            | 1)<br>·          | <b>Time</b><br>00:00 | Ai | rLine<br>CX | Clas<br>Q | s Sea<br>4      | t    | • | Go |
|------------------------------------------------------|-------------------|------------|--------------|-----------|------------------|----------------------------|------------------|------------------|------------------|------------------|------------------|----------------------|----|-------------|-----------|-----------------|------|---|----|
| 21-05-2                                              | :010 HKC          | G/LHR C    | X251 NO      |           | May<br>19<br>Wed | May<br>20<br>Thu           | May<br>21<br>Fri | May<br>22<br>Sat | May<br>23<br>Sun | May<br>24<br>Mon | May<br>25<br>Tue |                      |    |             |           |                 |      |   |    |
| CX255                                                | HKG               | LHR        | 0035         | 0620      | С                | С                          | С                | С                | С                | 9                | 9                |                      |    |             |           |                 |      |   |    |
| CX257                                                | HKG               | LHR        | 0955         | 1600      | 9                | 9                          | С                | 9                | 9                | 9                | 9                |                      |    |             |           |                 |      |   |    |
| CX253                                                | HKG               | LHR        | 1500         | 2100      | 9                | 9                          | 9                | 9                | 9                | 9                | 9                |                      |    |             |           |                 |      |   |    |
| CX251                                                | HKG               | LHR        | 2355         | 0540      | С                | С                          | С                | С                | 9                | С                | С                |                      |    |             |           |                 |      |   |    |
|                                                      |                   |            | 5   05   05  | , 100   1 | 0 119            |                            | 115   K.         | 5 115            | 1121             | v   N.           | K                |                      |    |             |           |                 |      |   |    |
| CX271                                                | HKG               | AMS        | 0015         | 0635      | С                | С                          | С                |                  |                  | С                | С                |                      |    |             | 0/0       | class           |      |   | ^  |
| VG215                                                | AMS               | LCY        | 0800         | 0810      | 4                | 4                          | 3                |                  |                  | 3                | 3                |                      |    |             | clo       | sed h           | out  |   |    |
| CX271                                                | HKG               | AMS        | 0015         | 0635      | С                | С                          | С                |                  |                  | С                | С                |                      |    |             | S/c       | lacci           | nor  |   |    |
| KL2753                                               | AMS               | LCY        | 0800         | 0810      | 9                | 9                          | 9                |                  |                  | 9                | 9                |                      |    |             |           | h 0 c           | oper |   |    |
|                                                      | HKG               | AMS        | 0015         | 0635      | С                | С                          | С                | С                |                  | С                | С                |                      |    |             | vv i t    | il 9 3<br>ilahl | cais |   |    |
| CX271                                                | AMS               | LCY        | 0840         | 0855      | 9                | 9                          | 9                | 9                |                  | 9                | 9                |                      |    |             | ava       | mapi            | e    |   |    |
| CX271<br>KL2755                                      | THZC              | AMS        | 0015         | 0635      | С                | С                          | С                | С                |                  | С                | С                |                      |    |             |           |                 |      |   |    |
| CX271<br>KL2755<br>CX271                             | HKG               | T C 37     | 0840         | 0855      | 3                | 3                          | 4                | 7                |                  | 3                | 3                |                      |    |             |           |                 |      |   |    |
| CX271<br>KL2755<br>CX271<br>VG217                    | AMS               | тсі        |              | 0625      |                  | С                          | C                |                  |                  |                  |                  |                      |    |             |           |                 |      |   |    |
| CX271<br>KL2755<br>CX271<br>VG217<br>CX271           | AMS<br>HKG        | AMS        | 0015         | 0633      |                  |                            |                  |                  |                  |                  |                  |                      |    |             |           |                 |      |   |    |
| CX271<br>KL2755<br>CX271<br>VG217<br>CX271<br>KL1007 | AMS<br>HKG<br>AMS | AMS<br>LHR | 0015<br>0830 | 0900      |                  | 9                          | 9                |                  |                  |                  |                  |                      |    |             |           |                 |      |   | ~  |

### Selling the connecting flights

| p City Arr Cit                                                                                                    | Y Direct On                                                                                              | ly Fron                                                                     | n Date                                                        | (DD)                    | /MM)                        | To D                             | )ate (                            | DD/MI                                          | 4)                               | Time           | AirLi | ne Cla | iss Sea | it | 🔥 Go     |             |
|----------------------------------------------------------------------------------------------------|----------------------------------------------------------------------------------------------------|-----------------------------------------------------------------------------|---------------------------------------------------------------|-------------------------|-----------------------------|----------------------------------|-----------------------------------|------------------------------------------------|----------------------------------|----------------|-------|--------|---------|----|----------|-------------|
| HKG LON                                                                                                    |                                                                                                    | <                                                                           |                                                               | 19/0                    | )5 🔽                        | 25/0                             | 5 🗸                               | >>                                             |                                  | 00:00          | сx    |        | 4       | :  |          |             |
| 21-05-2010 HKG                                                                                                    | 7∕LHR CX253 Q                                                                                            | 9                                                                           | MAY<br>19<br>Wed                                              | MAY<br>20<br>Thu        | MAY<br>21<br>Fri            | MAY<br>22<br>Sat                 | MAY<br>23<br>Sun                  | MAY<br>24<br>Mon                               | MAY<br>25<br>Tue                 |                |       |        |         |    |          |             |
| CX255 HKG                                                                                                    | LHR 0035                                                                                                 | 0620                                                                        | С                                                             | С                       | С                           | С                                | С                                 | 9                                              | 9                                |                |       |        |         |    |          |             |
| CX257 HKG                                                                                                    | LHR 0955                                                                                                 | 1600                                                                        | 9                                                             | 9                       | С                           | 9                                | 9                                 | 9                                              | 9                                |                |       |        |         |    |          |             |
| CX253 HKG                                                                                                    | LHR 1500                                                                                                 | 2100                                                                        | 9                                                             | 9                       | 9                           | 9                                | 9                                 | 9                                              | 9                                |                |       |        |         |    |          |             |
| CX251 HKG                                                                                                    | LHR 2355                                                                                                 | 0540                                                                        | С                                                             | С                       | С                           | Гс                               | 9                                 | С                                              | С                                |                |       |        |         |    |          |             |
|                                                                                                    |                                                                                                    |                                                                             |                                                               |                         |                             |                                  |                                   |                                                |                                  |                |       |        |         |    |          |             |
| BA8731 FRA                                                                                                    | LCY 0700                                                                                                 | 0740                                                                        | 6                                                             | 9                       |                             |                                  | C                                 | 2                                              | 7                                |                |       |        |         |    |          | ^           |
| BA8731 FRA<br>CX289 HKG                                                                                                    | LCY 0700<br>FRA 2350                                                                                     | 0740                                                                        | 6                                                             | 9<br>C                  | 2                           | С                                | C<br>9                            | 2                                              | 7                                |                |       |        |         |    |          | ^           |
| BA8731 FRA<br>CX289 HKG<br>BA901 FRA                                                                                                    | LCY 0700<br>FRA 2350<br>LHR 0725                                                                         | 0740<br>0600<br>0810                                                        | 6<br>9<br>8                                                   | 9<br>C                  | 2<br>C                      | С<br>6                           | C<br>9                            | 2<br>9<br>9                                    | 7<br>9<br>9                      |                |       |        |         |    |          | ^           |
| BA8731 FRA<br>CX289 HKG<br>BA901 FRA<br>CX CX289                                                                                              | LCY 0700<br>FRA 2350<br>LHR 0725<br>F4 A4 J9                                                             | 0740<br>0600<br>0810<br>C9 D9 I                                             | 6<br>9<br>8<br>9 Y9                                           | 9<br>C<br>B9            | 2<br>C<br>H9 K              | С<br>6<br>9 М9                   | C<br>9<br>5<br>19                 | 2<br>9<br>9<br>V9 S:                           | 7<br>9<br>9<br>9<br>N9           | Q9 OC          |       |        |         |    | ×        | <u>~</u>    |
| BA8731 FRA<br>CX289 HKG<br>BA901 FRA<br>CX CX289<br>BD: CX289<br>BA901 C                                                                      | LCY 0700<br>FRA 2350<br>LHR 0725<br>F4 A4 J9<br>J9 C9 D9                                                 | 0740<br>0600<br>0810<br>C9 D9 I<br>R9 I9 Y                                  | 6<br>9<br>8<br>9 Y9<br>9 B9                                   | 9<br>C<br>B9<br>H9      | 2<br>C<br>H9 K<br>K9 M      | C<br>6<br>19 M9<br>19 L9         | C<br>9<br>5<br>19<br>19           | 2<br>9<br>9<br>V9 S:<br>N9 Q:                  | 7<br>9<br>9<br>9 N9<br>9 03      | Q9 OC<br>39 G9 |       |        |         |    | <b>X</b> | <u>&lt;</u> |
| BA8731 FRA<br>CX289 HKG<br>BA901 FRA<br>CX CX289<br>BD: BA901<br>CX209 HKG                                                                    | LCY 0700<br>FRA 2350<br>LHR 0725<br>F4 A4 J9<br>J9 C9 D9<br>FKA 2350<br>LHP 0735                         | 0740<br>0600<br>0810<br>C9 D9 I<br>R9 I9 Y<br>0600<br>0810                  | 6<br>9<br>8<br>9 Y9<br>9 B9                                   | 9<br>C<br>B9<br>H9      | 2<br>C<br>H9 K<br>K9 M      | C<br>6<br>9 M9<br>9 L9           | C<br>9<br>5<br>1.9<br>V9          | 2<br>9<br>9<br>8<br>9<br>8<br>9<br>8<br>9<br>9 | 7<br>9<br>9<br>9 N9<br>9 03      | Q9 OC<br>39 G9 |       |        |         |    | <b>X</b> |             |
| BA8731 FRA<br>CX289 HKG<br>BA901 FRA<br>CX CX289 BA<br>BD: BA901<br>BA301 FRA<br>CX289 HKG                                                    | LCY 0700<br>FRA 2350<br>LHR 0725<br>F4 A4 J9<br>J9 C9 D9<br>FRA 2350<br>LHR 0735<br>FRA 2350             | 0740<br>0600<br>0810<br>C9 D9 I<br>R9 I9 Y<br>0600<br>0810<br>0600          | 6<br>9<br>8<br>9 Y9<br>9 B9<br>9<br>9                         | 9<br>C<br>B9<br>H9<br>L | 2<br>C<br>H9 K<br>K9 M<br>L | C<br>6<br>9 M9<br>9 L9<br>0<br>9 | C<br>9<br>5<br>19<br>79           | 2<br>9<br>9<br>8<br>9<br>8<br>9<br>1<br>9      | 7<br>9<br>9<br>9 N9<br>9 03<br>9 | Q9 OC<br>S9 G9 |       |        |         |    | <b>X</b> |             |
| BA8731 FRA<br>CX289 HKG<br>BA901 FRA<br>CX289 FRA<br>BD: CX289 FRA<br>CX289 FRA                                                               | LCY 0700<br>FRA 2350<br>LHR 0725<br>F4 A4 J9<br>J9 C9 D9<br>FRA 2350<br>LHR 0735<br>FRA 2350<br>LCY 0810 | 07740<br>0600<br>0810<br>C9 D9 I<br>R9 I9 Y<br>0800<br>0810<br>0810<br>0835 | 6<br>9<br>8<br>9 Y9<br>9 B9<br>9<br>9                         | 9<br>C<br>B9<br>H9<br>L | 2<br>C<br>H9 K<br>K9 M      | C<br>6<br>9 M9<br>9 L9           | C<br>9<br>5<br>19<br>V9<br>9      | 2<br>9<br>9<br>8<br>9<br>8<br>9<br>1<br>9<br>0 | 7<br>9<br>9<br>9 N9<br>9 03      | Q9 OC<br>39 G9 |       |        |         |    |          |             |
| BA>T31 FRA   CX289 HKG   BA>T1 FRA   CX CX28   BD2 BA   CX29 FRA   CX29 FRA   CX29 FRA   CX29 FRA   CX29 FRA   CX29 HKG   CX29 FRA   CX29 FRA | LCY 0700<br>FRA 2350<br>LHR 0725<br>F4 A4 J9<br>J9 C9 D9<br>FRA 2350<br>LHR 0735<br>FRA 2350<br>LCY 0810 | 0740<br>0600<br>0810<br>C9 D9 I<br>R9 I9 Y<br>0800<br>0810<br>0600<br>0835  | 9<br>9<br>9<br>9<br>9<br>9<br>9<br>9<br>9<br>9<br>9<br>0<br>9 | 9<br>C<br>B9<br>H9<br>L | 2<br>C<br>H9 K<br>K9 M<br>L | C<br>6<br>9 M9<br>9 L9<br>0      | C<br>9<br>5<br>19<br>V9<br>9<br>9 | 2<br>9<br>9<br>8<br>N9 0<br>1<br>9<br>C        | 7<br>9<br>9<br>9 N9<br>9 03<br>9 | 09 OC<br>39 G9 |       |        |         | V  | ew log   |             |

#### **Selling the connecting flights**

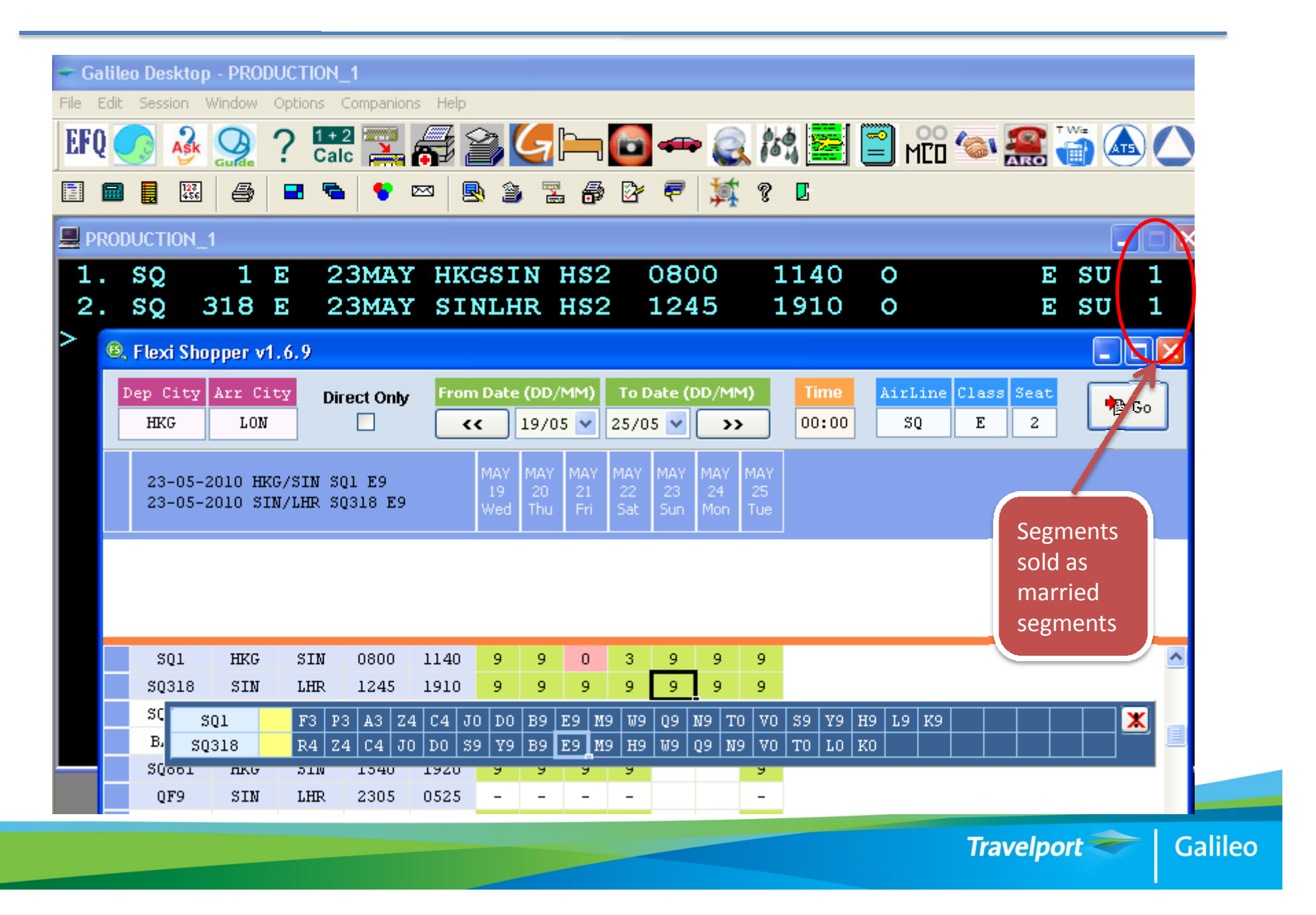

#### **Creating waitlist**

| o Desktop      | - PROD                                                                                                    | JCTION                                                                                                    | _1                                                                                                    |                                                                                                    |                                                                                                    |                                                                                                    |                                                                                                    |                                                                                                    |                                                                                                    |                                                                                                    |                                                |                                                |                                                |                                                                                                    |                                                                                                    |                                                                                                    |                                                                                                    |                                                                                                    |                                                                                                    |
|----------------|----------------------------------------------------------------------------------------------------|----------------------------------------------------------------------------------------------------|----------------------------------------------------------------------------------------------------|----------------------------------------------------------------------------------------------------|----------------------------------------------------------------------------------------------------|----------------------------------------------------------------------------------------------------|----------------------------------------------------------------------------------------------------|----------------------------------------------------------------------------------------------------|----------------------------------------------------------------------------------------------------|----------------------------------------------------------------------------------------------------|------------------------------------------------|------------------------------------------------|------------------------------------------------|----------------------------------------------------------------------------------------------------|----------------------------------------------------------------------------------------------------|----------------------------------------------------------------------------------------------------|----------------------------------------------------------------------------------------------------|----------------------------------------------------------------------------------------------------|----------------------------------------------------------------------------------------------------|
| Session V      | Vindow (                                                                                                    | Options                                                                                                    | Companio                                                                                                    | ns Help                                                                                                    |                                                                                                    |                                                                                                    |                                                                                                    |                                                                                                    |                                                                                                    |                                                                                                    |                                                |                                                |                                                |                                                                                                    |                                                                                                    |                                                                                                    |                                                                                                    |                                                                                                    |                                                                                                    |
| Ask 🧕          | Gurde 4                                                                                                    | ? 1+<br>Ca                                                                                                    | 2 🥅<br>Ic 满                                                                                                    | r an an an an an an an an an an an an an                                                                                                    | 2                                                                                                    | 9                                                                                                    |                                                                                                    | 1                                                                                                    | -                                                                                                    | •                                                                                                    | 10                                             | ġ 📻                                            |                                                | MĽD                                                                                                    | 6                                                                                                    |                                                                                                    | TW                                                                                                    |                                                                                                    |                                                                                                    |
| 127<br>456     | 9                                                                                                    | <b></b>                                                                                                    | s 😵                                                                                                    | <u>s</u>                                                                                                    | ) ĝ                                                                                                    |                                                                                                    | 6                                                                                                    | 2                                                                                                    | ₹                                                                                                    | 1                                                                                                    | ?                                              | B                                              |                                                |                                                                                                    |                                                                                                    |                                                                                                    |                                                                                                    |                                                                                                    |                                                                                                    |
| UCTION_1       |                                                                                                    |                                                                                                    |                                                                                                    |                                                                                                    |                                                                                                    |                                                                                                    |                                                                                                    |                                                                                                    |                                                                                                    |                                                                                                    |                                                |                                                |                                                |                                                                                                    |                                                                                                    |                                                                                                    |                                                                                                    | -                                                                                                    |                                                                                                    |
| CX 2           | 251 1                                                                                                    | N 2                                                                                                    | 21MAY                                                                                                    | нк                                                                                                    | GLH                                                                                                    | IR I                                                                                                    | LL4                                                                                                    | 1                                                                                                    | 235                                                                                                    | 55                                                                                                    | #(                                             | )540                                           | W                                              |                                                                                                    |                                                                                                    | E                                                                                                    | i i                                                                                                    | rR.                                                                                                    |                                                                                                    |
|                |                                                                                                    |                                                                                                    |                                                                                                    |                                                                                                    |                                                                                                    |                                                                                                    |                                                                                                    |                                                                                                    |                                                                                                    |                                                                                                    |                                                |                                                |                                                |                                                                                                    |                                                                                                    |                                                                                                    |                                                                                                    |                                                                                                    |                                                                                                    |
| Flexi Sho      | pper v1.                                                                                                    | .6.9                                                                                                    |                                                                                                    |                                                                                                    |                                                                                                    |                                                                                                    |                                                                                                    |                                                                                                    |                                                                                                    |                                                                                                    |                                                |                                                |                                                |                                                                                                    |                                                                                                    |                                                                                                    |                                                                                                    |                                                                                                    |                                                                                                    |
| ep City<br>HKG | Arr Cit<br>LON                                                                                                    | Y Di                                                                                                    | rect Only                                                                                                    | Fron                                                                                                    | n Date                                                                                                    | <mark>(DD/</mark> )<br>19/03                                                                                                    | MM)<br>5 🗸                                                                                                    | то D<br>25/0                                                                                                    | )ate ( <br>5 🔽                                                                                                    | DD/M                                                                                                    | M)                                             | <b>Time</b><br>00:00                           | Air<br>(                                       | Line<br>X                                                                                                    | Class<br>Q                                                                                                    | Seat                                                                                                    |                                                                                                    |                                                                                                    | Go                                                                                                    |
| 21-05-2        | :010 HKG                                                                                                    | /LHR C                                                                                                    | X251 NO                                                                                                    |                                                                                                    | MAY<br>19<br>Wed                                                                                                    | MAY<br>20<br>Thu                                                                                                    | MAY<br>21<br>Fri                                                                                                    | MAY<br>22<br>Sat                                                                                                    | MAY<br>23<br>Sun                                                                                                    | MAY<br>24<br>Mon                                                                                                    | MAY<br>25<br>Tue                               |                                                |                                                |                                                                                                    |                                                                                                    |                                                                                                    |                                                                                                    |                                                                                                    |                                                                                                    |
| CX255          | HKG                                                                                                    | LHR                                                                                                    | 0035                                                                                                    | 0620                                                                                                    | С                                                                                                    | C                                                                                                    | С                                                                                                    | С                                                                                                    | С                                                                                                    | 9                                                                                                    | 9                                              |                                                |                                                |                                                                                                    |                                                                                                    |                                                                                                    |                                                                                                    |                                                                                                    |                                                                                                    |
| CX257          | HKG                                                                                                    | LHR                                                                                                    | 0955                                                                                                    | 1600                                                                                                    | 9                                                                                                    | 9                                                                                                    | С                                                                                                    | 9                                                                                                    | 9                                                                                                    | 9                                                                                                    | 9                                              |                                                |                                                |                                                                                                    |                                                                                                    |                                                                                                    |                                                                                                    |                                                                                                    |                                                                                                    |
| CX253          | HKG                                                                                                    | LHR                                                                                                    | 1500                                                                                                    | 2100                                                                                                    | 9                                                                                                    | 9                                                                                                    | 9                                                                                                    | 9                                                                                                    | 9                                                                                                    | 9                                                                                                    | 9                                              |                                                |                                                |                                                                                                    |                                                                                                    |                                                                                                    |                                                                                                    |                                                                                                    |                                                                                                    |
| CX251          | HKG                                                                                                    | LHR                                                                                                    | 2355                                                                                                    | 0540                                                                                                    | С                                                                                                    | С                                                                                                    | С                                                                                                    | C                                                                                                    | 9                                                                                                    | С                                                                                                    | С                                              |                                                |                                                |                                                                                                    |                                                                                                    |                                                                                                    |                                                                                                    |                                                                                                    | _                                                                                                    |
|                |                                                                                                    | F4 A                                                                                                    | .3 J9 C                                                                                                    | 5 D1 I                                                                                                    | 0 79                                                                                                    | B9 ]                                                                                                    | H9 K                                                                                                    | 9 M9                                                                                                    | L9                                                                                                    | V9   S                                                                                                    | 9 NO                                           | QC OC                                          |                                                |                                                                                                    |                                                                                                    |                                                                                                    |                                                                                                    |                                                                                                    | ×                                                                                                    |
|                |                                                                                                    |                                                                                                    |                                                                                                    |                                                                                                    |                                                                                                    |                                                                                                    |                                                                                                    |                                                                                                    |                                                                                                    |                                                                                                    |                                                |                                                |                                                |                                                                                                    |                                                                                                    |                                                                                                    |                                                                                                    |                                                                                                    |                                                                                                    |
| CV071          | ITTE                                                                                                    | a MS                                                                                                    | 0015                                                                                                    | 0635                                                                                                    | С                                                                                                    | С                                                                                                    | С                                                                                                    |                                                                                                    |                                                                                                    | С                                                                                                    | с                                              |                                                |                                                |                                                                                                    |                                                                                                    |                                                                                                    |                                                                                                    |                                                                                                    |                                                                                                    |
| UA271          | IKG                                                                                                    | mri.J                                                                                                    | ~~~~                                                                                                    |                                                                                                    |                                                                                                    |                                                                                                    |                                                                                                    |                                                                                                    |                                                                                                    |                                                                                                    |                                                |                                                |                                                |                                                                                                    |                                                                                                    |                                                                                                    |                                                                                                    |                                                                                                    |                                                                                                    |
|                | Session V<br>Session V<br>Session V | Session Window (<br>Session Window (<br>Session Vindow (<br>Session Vind | Session Window Options      Image: Session Window Options     Image: Session Window Options     Image: S | Session   Window   Options   Companion     Image: Session   Image: Session   Image: Session   Image: Session   Image: Session     Image: Session   Image: Session   Image: Session   Image: Session   Image: Session   Image: Session     Image: Session   Image: Session   Image: Session   Image: Session   Image: Session   Image: Session     Image: Session   Image: Session   Image: Session   Image: Session   Image: Session   Image: Session     Image: Session   Image: Session   < | Session   Window   Options   Companions   Help     Image: Image: | Session   Window   Options   Companions   Help     Image: Session   Image: Session | Session   Window   Options   Companions   Help     Image: Session   Image: Session | Session   Window   Options   Companions   Help     Image: Session   Image: Session | Session   Window   Options   Companions   Help     Image: Session   Image: Session | Session   Window   Options   Companions   Help     Image: Session   Image: Session | Session   Window   Options   Companions   Help | Session   Window   Options   Companions   Help | Session   Window   Options   Companions   Help | Session   Window   Options   Companions   Help     Image: Session   Image: Session | Session   Window   Options   Companions   Help     Image: Companions   P   Image: Companions   P   Image: Companions   Image: Companions | Session Window Options Companions Help     Image: Session Window Options Companions Help     Image: Session Window Options Companions Help     Image: Session Window Options Companions Help     Image: Session Window Options Companions Help     Image: Session Window Options Companions Help     Image: Session Window Options Companions Help     Image: Session Window Options Companions Help     Image: Session Vindow Options Companions Help     Image: Session Vindow | Session Window Options Companions Help     Image: Session Window Options Companions Help     Image: Session Window Options Company     Image: Session Window Options Company     Image: Session Window Options Company     Image: Session Window Options Company     Image: Session Window Options Company     Image: Session Window Options Company     Image: Session Window Options Company     Image: Sessin Window Option Company     Image: | Session Window Options Companions Help     Image: Companions Problem     Image: Companions Problem     Image: Companions Prob | Session   Window   Options   Companions   Help     Image: Session   Image: Session |

# Please contact your Account Manager if you interest in this product

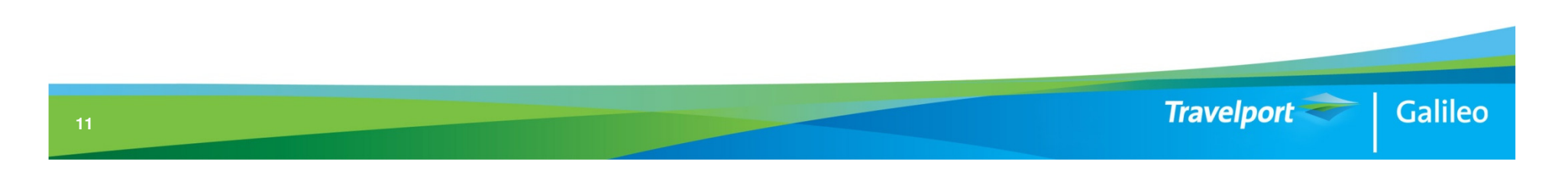

- Allow user to search and display return legs availabilities on one screen, eg, show HKGLON availabilities on Monday and LONHKG availabilities on Friday.
- Allow user to search multiple Day of Week departures on one screen, eg show CX's HKGLON availabilities on all Mondays in the month of April.

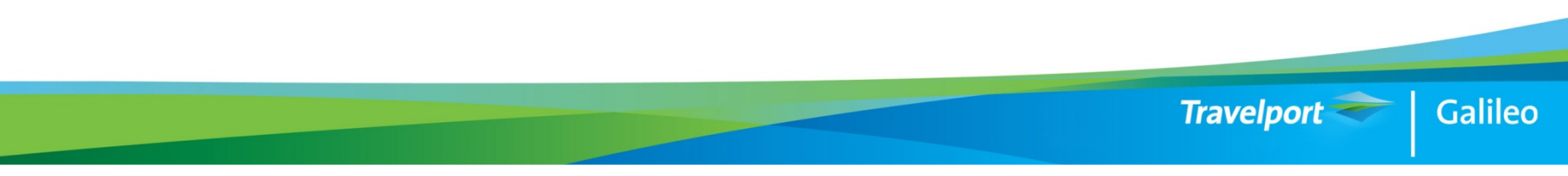